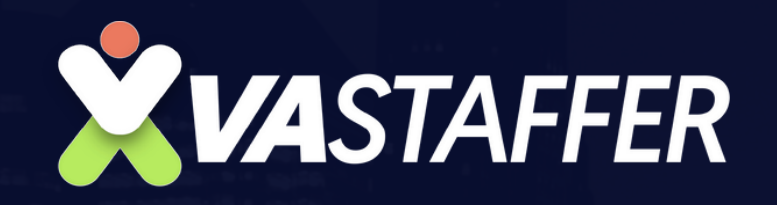

# How to Send a **CALENDAR INVITE**

# CALENDAR INVITE

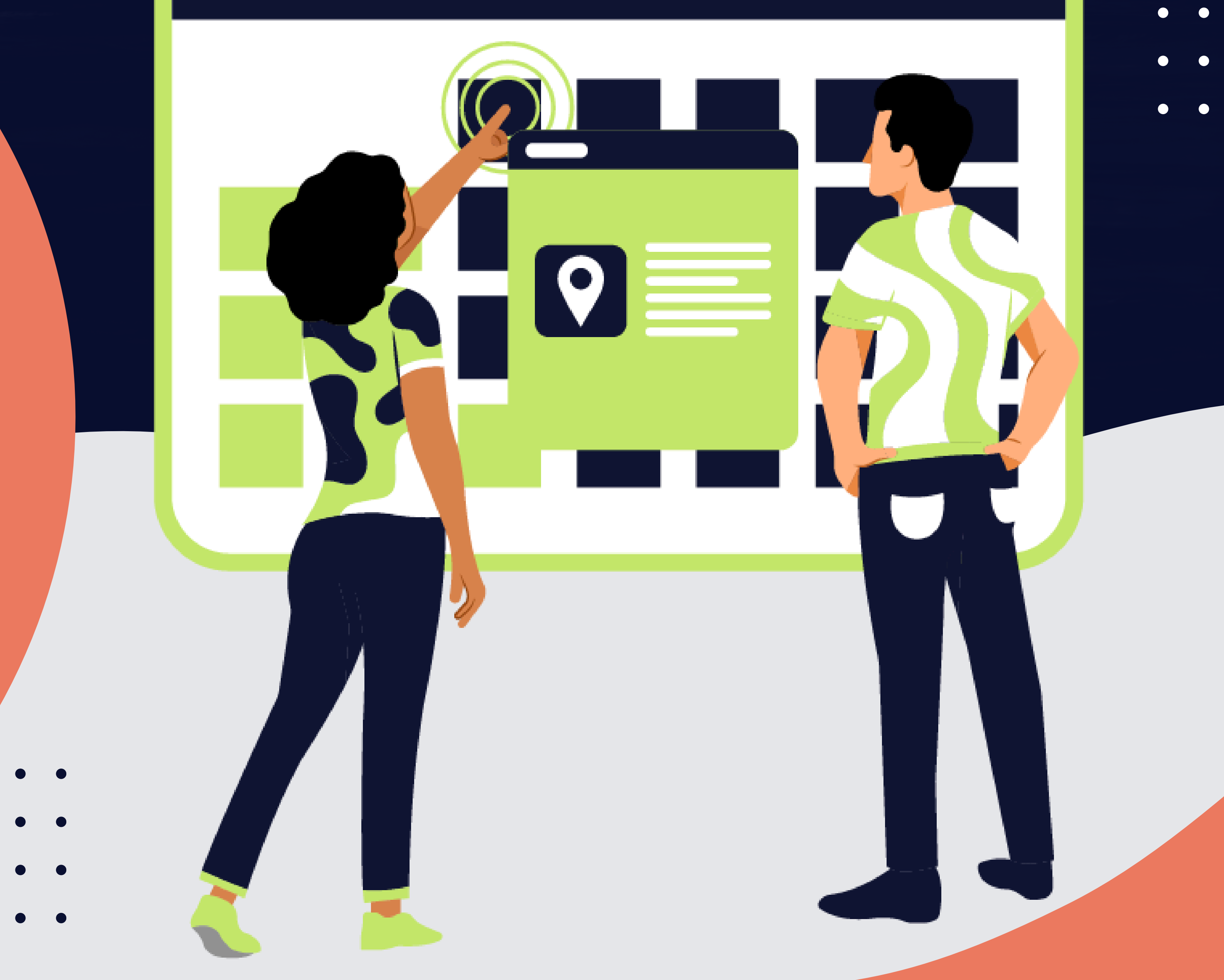

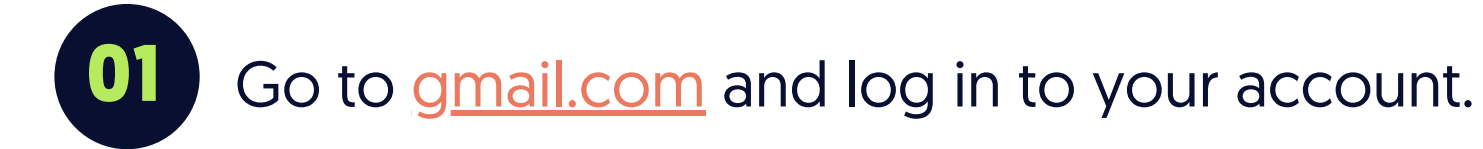

Navigate to your google account.

02

05

|                            | 크는                                         | ? <b>\$</b> |    |
|----------------------------|--------------------------------------------|-------------|----|
|                            |                                            |             | 31 |
|                            | Promotions 14 new & Social 1 new ① Updates |             |    |
| Gmail                      |                                            | ×           | 0  |
| ze your                    | Change profile Import contacts and mail    |             | +  |
| ail for                    |                                            |             |    |
|                            |                                            |             | +  |
|                            |                                            |             | Ð  |
| Your Primarv tab is empty. |                                            |             |    |

Go to your calendar application (Google Calendar, Outlook, etc.).

| Promotions 14 new 2% Social 1 new                                        | Account  | G                | Maps     |
|--------------------------------------------------------------------------|----------|------------------|----------|
| Gmail                                                                    |          |                  |          |
| ze your Ochange profile image                                            | YouTube  | Gemini           | News     |
| ail for                                                                  | Μ        |                  |          |
|                                                                          | Gmail    | Meet             | Chat     |
|                                                                          |          | $\bigtriangleup$ |          |
| Your Primary tab is empty.                                               | Contacts | Drive            | Calendar |
| Personal messages and messages that don't appear in other tabs will be s |          | <u> </u>         |          |
| To add or remove tabs click inbox settings.                              |          |                  | 0,       |

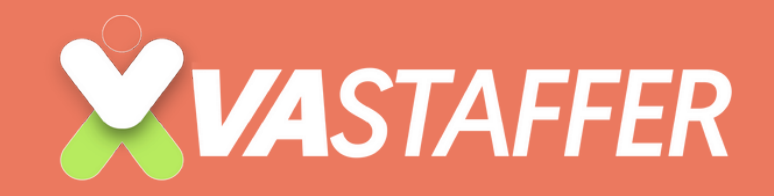

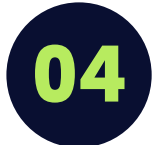

Click on the date and time you want to schedule the event.

| 14 | 15 | 16 | 17 | 18         |
|----|----|----|----|------------|
| 21 | 22 | 23 | 24 | 25         |
| 28 | 29 | 30 | 31 | Aug 1<br>O |

05 Click "Create"

INVESTIGATION CONTRACTOR

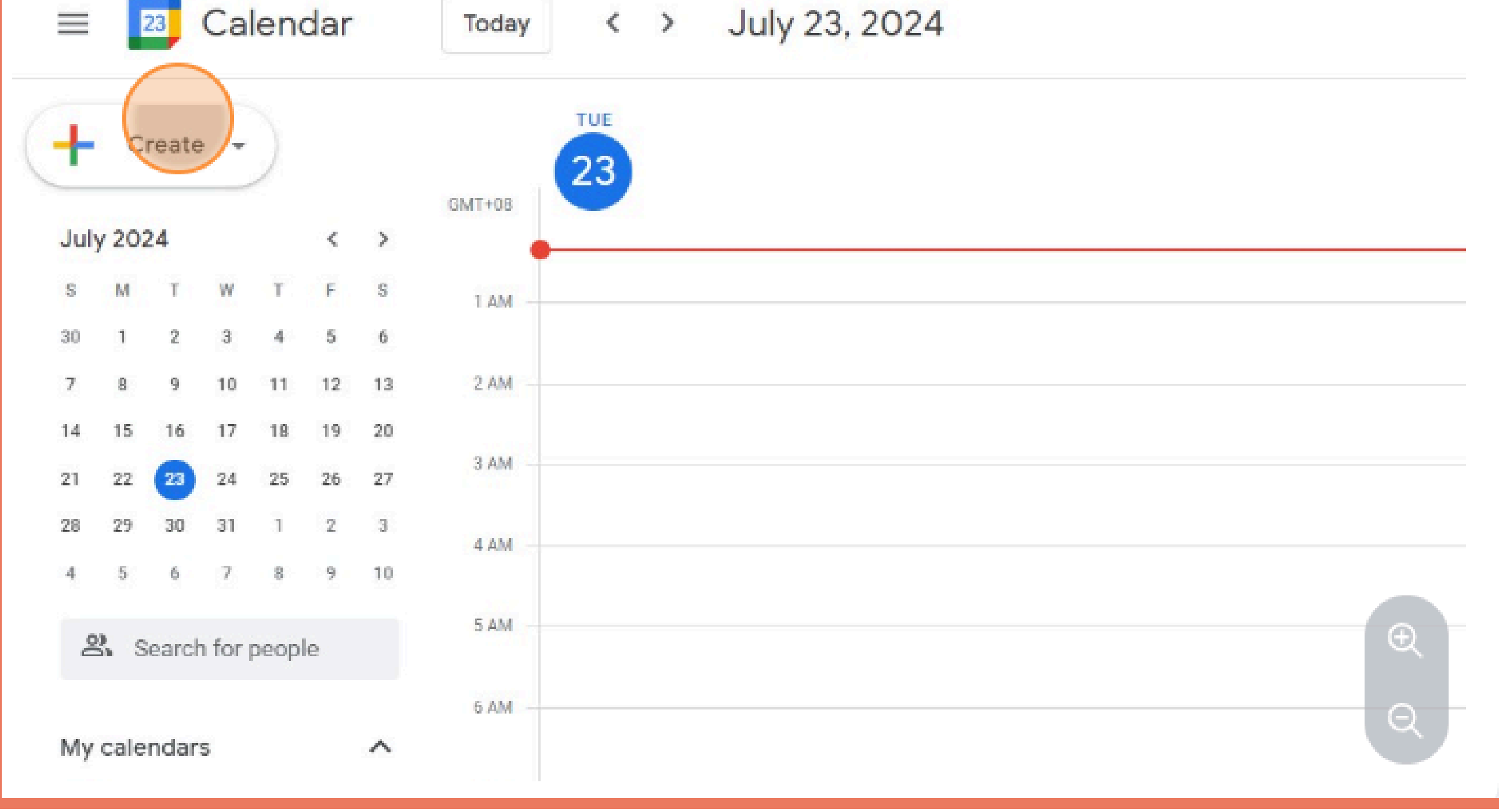

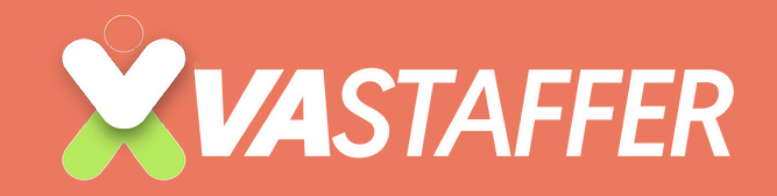

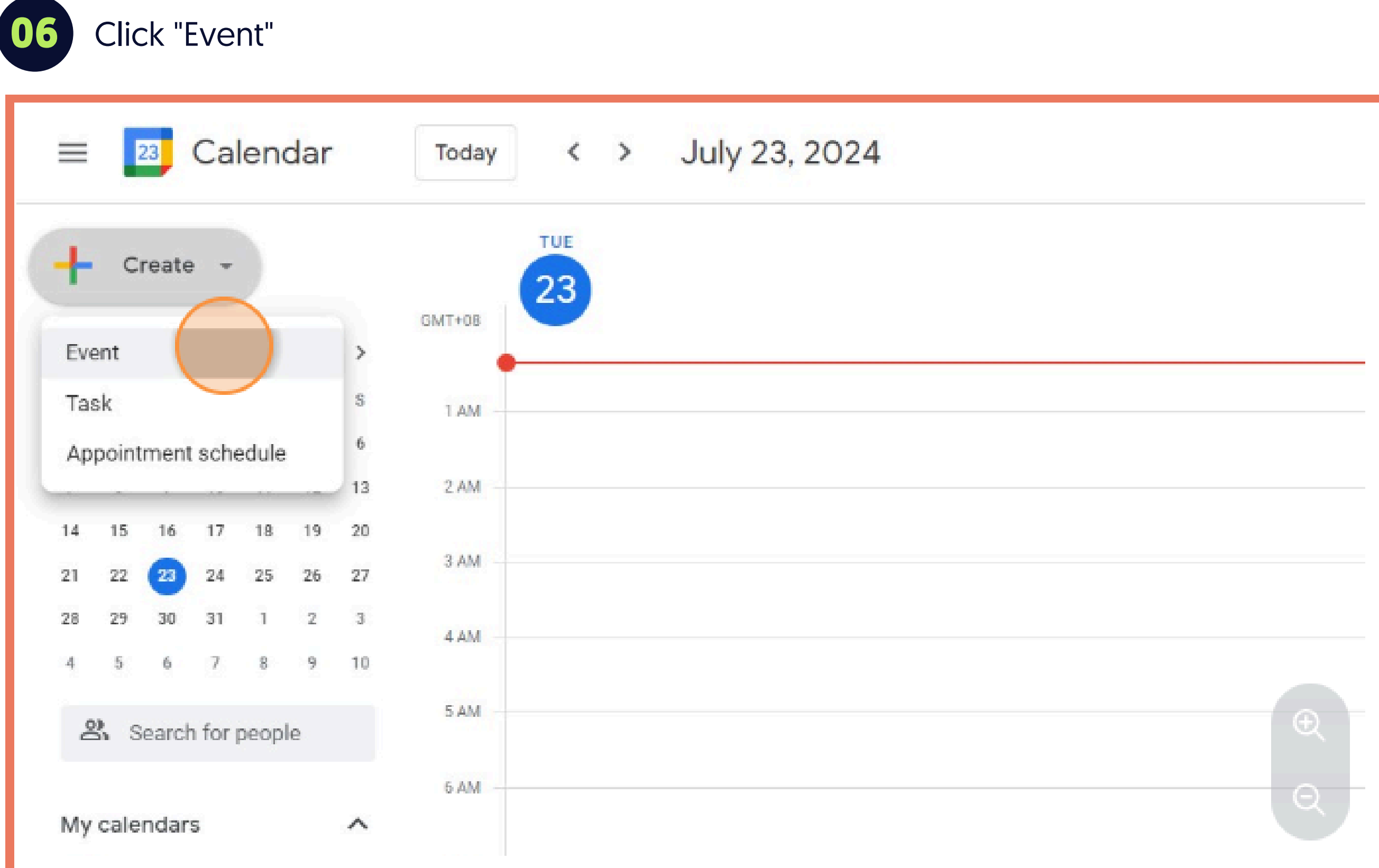

Enter event details like the title and time.

1 20,2027

 $\left( \right) 7$ 

| = | ×                                                                                                    |  |
|---|----------------------------------------------------------------------------------------------------|--|
| 3 | Event       Task       Appointment schedule       New         Tuesday, July 23       12:30am       - 1:30am         Time zone - Does not repeat       - 1:30am |  |
| ã | Add Google Meet video conferencing                                                                                                    |  |
| © | Add Google Meet video conterencing<br>Add location<br>Add description or attachments                                                                           |  |
|   |                                                                                                    |  |

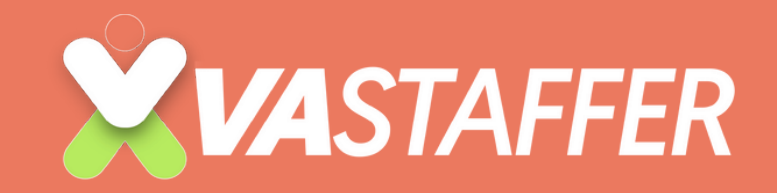

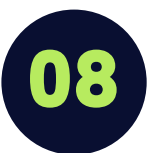

09

#### Specify the start and end time of the event and the time zone.

| =        | $\times$                                                                                                    |
|----------|----------------------------------------------------------------------------------------------------|
| ß        | VA STAFFER: Kick Off Call with Ali Alc          Event       Task       Appointment schedule         Tuesday, July 23       9:00am       - 10:00am         All day       Tme zone         Does not repeat       Image: Construction of the schedule |
| e<br>1 ■ | Find a time   Add guests   Add Google Meet video conferencing   Add location   Add description or attachments                                                                                                    |

×

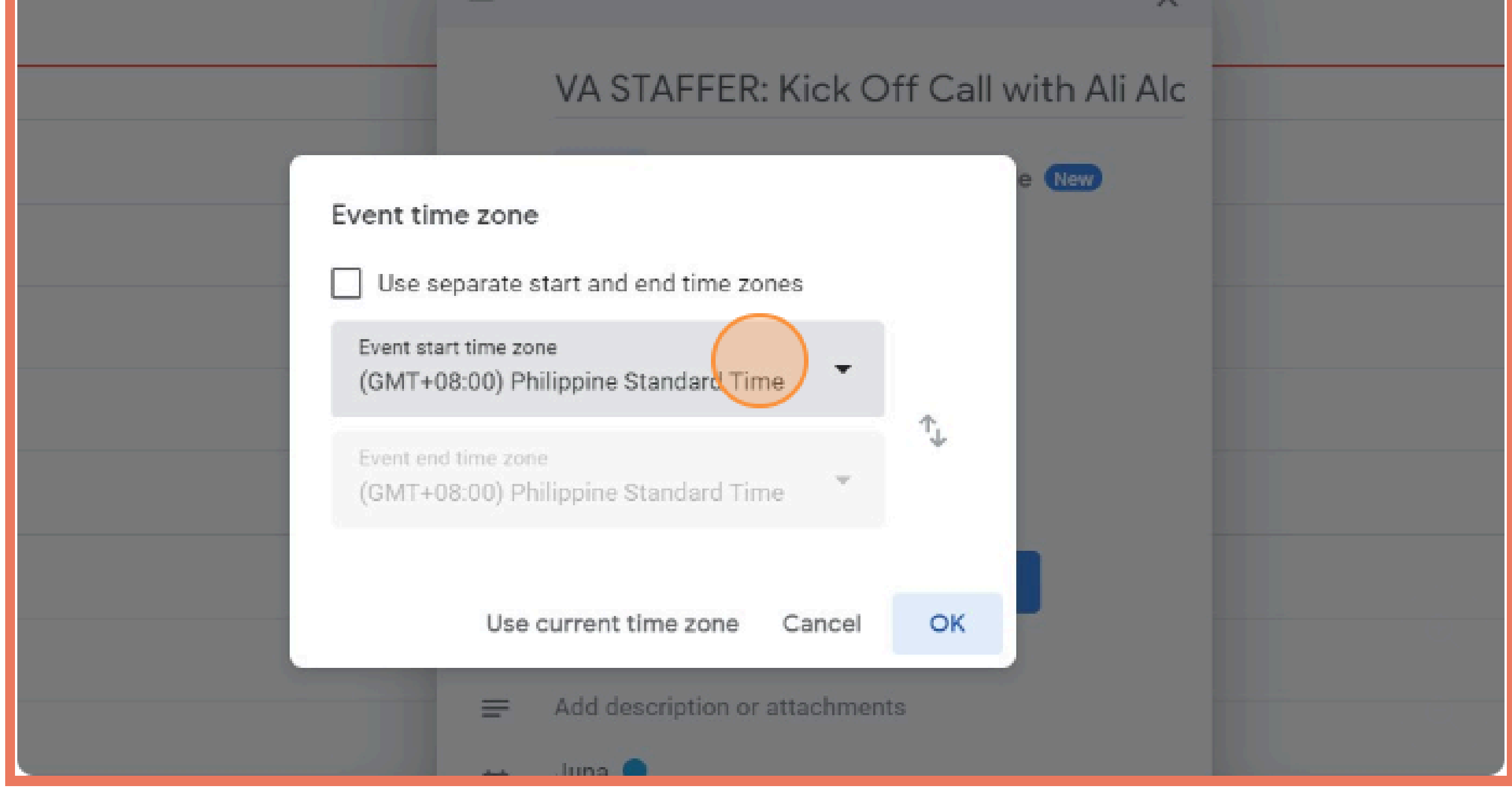

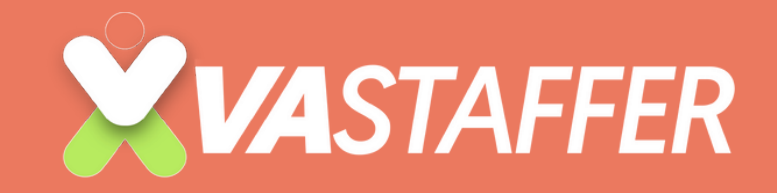

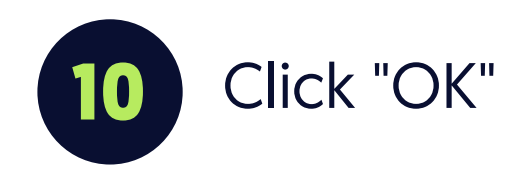

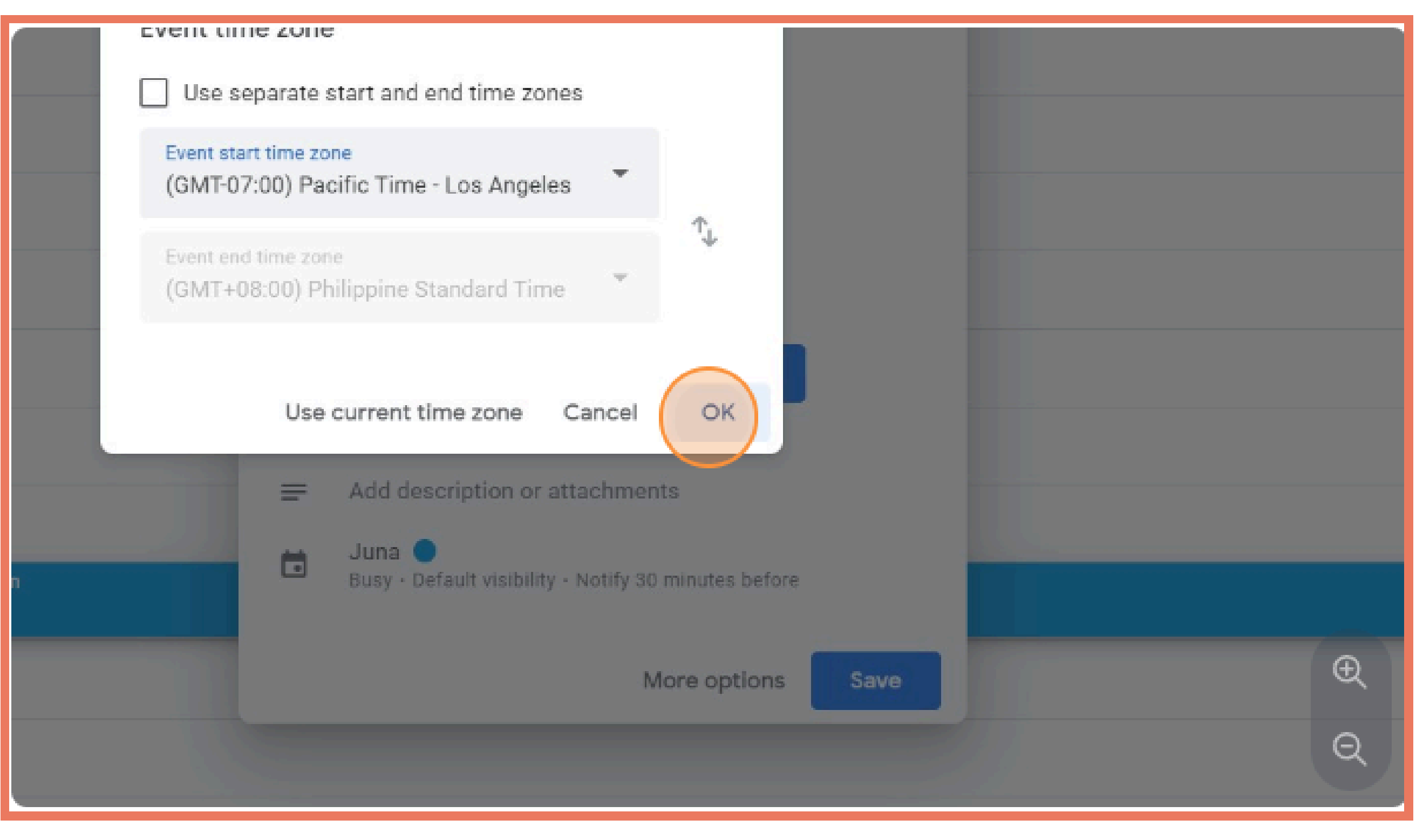

1 Enter the email addresses of the people you want to invite in the "Guests" or "Invitees" section.

|         | VASIALLEN, NICK OT CALIWITTALIAIC                              |
|---------|----------------------------------------------------------------|
|         | Event Task Appointment schedule New                            |
|         | Tuesday, July 23 9:00am – 10:00am                              |
|         | All day (GMT-07:00) Pacific Time - Los Angeles                 |
|         | Does not repeat 👻                                              |
|         | Find a time                                                    |
| ප       | Add guests                                                     |
|         | Add Google Meet video conferencing                             |
| $\odot$ | Add location                                                   |
| =       | Add description or attachments                                 |
|         | Juna O<br>Busy · Default visibility · Notify 30 minutes before |
|         |                                                                |
|         | More options Save                                              |
|         |                                                                |

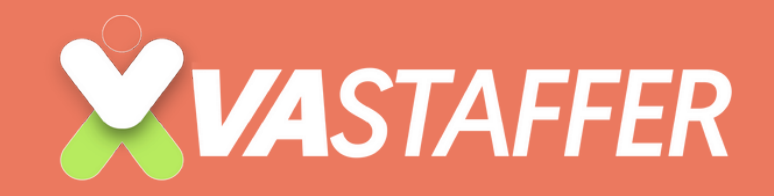

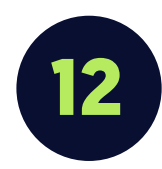

#### Add the location of the event.

# **PAGE 06**

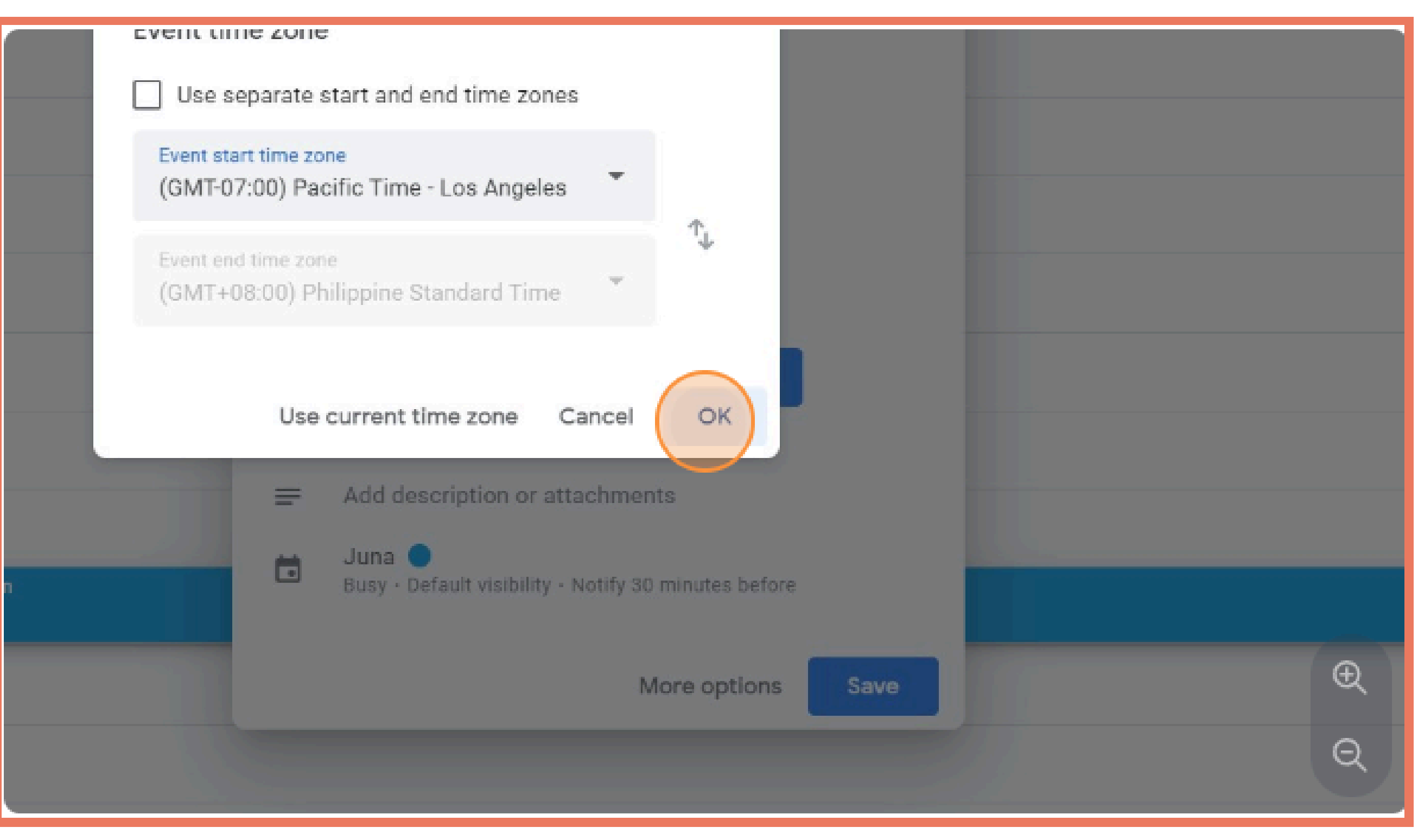

If you are going to use the Zoom application for the meeting, you can paste here the 13 link.

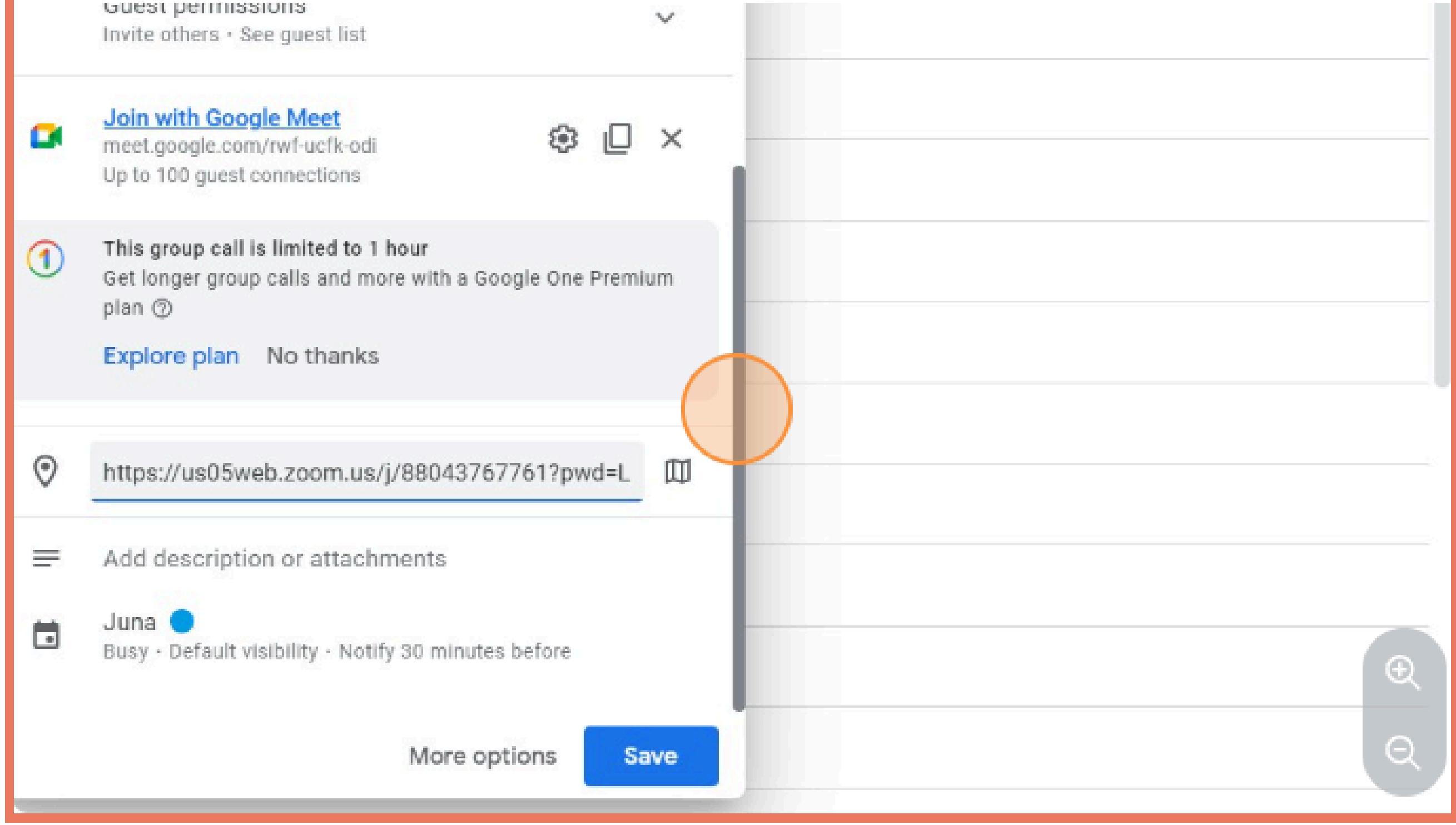

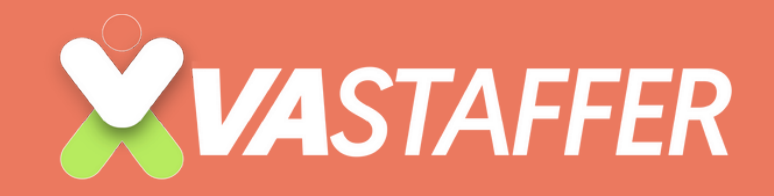

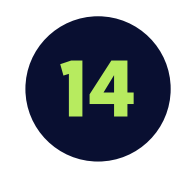

#### Add description or attachments, if there is any.

# **PAGE 07**

|   | Join with Google Meet<br>meet.google.com/rwf-ucfk-odi<br>Up to 100 guest connections                                                                                          |
|---|----------------------------------------------------------------------------------------------------|
| 3 | <ul> <li>This group call is limited to 1 hour</li> <li>Get longer group calls and more with a Google One Premium</li> <li>plan (?)</li> <li>Explore plan No thanks</li> </ul> |
| 0 | https://us05web.zoom.us/j/88043767761?pwd=L                                                                                                    |
| = | Add description or attachments Juna Busy · Default visibility · Notify 30 minutes before                                                                                      |
|   | More options Save                                                                                                    |
|   |                                                                                                    |

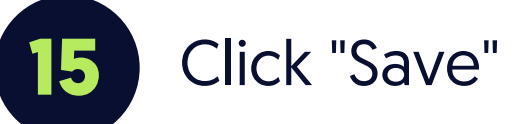

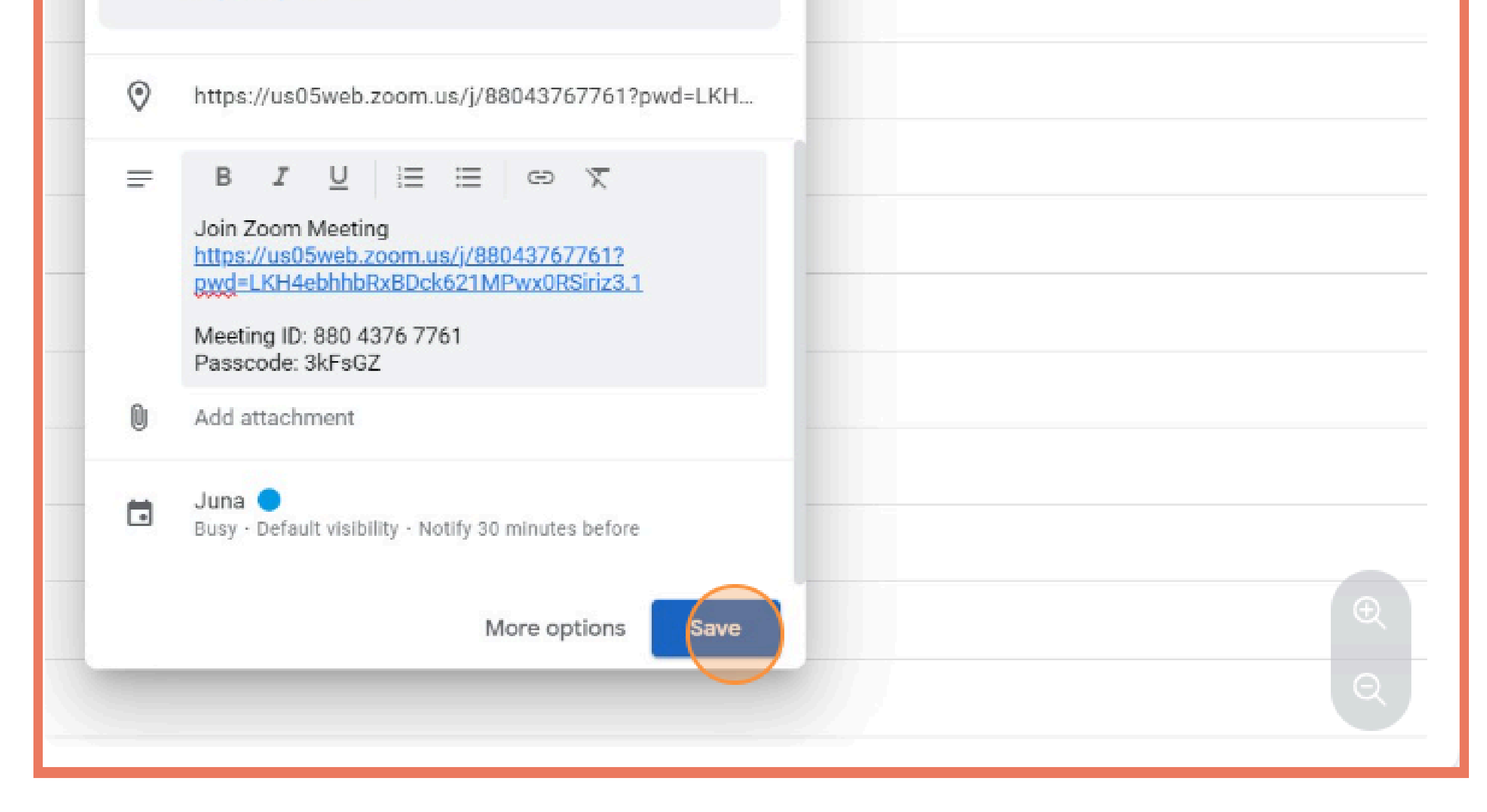

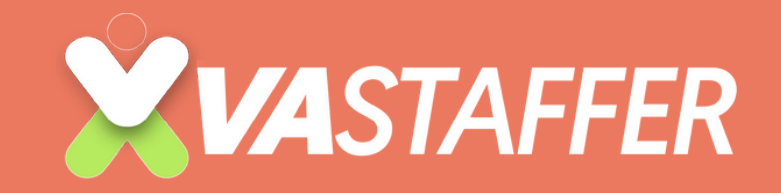

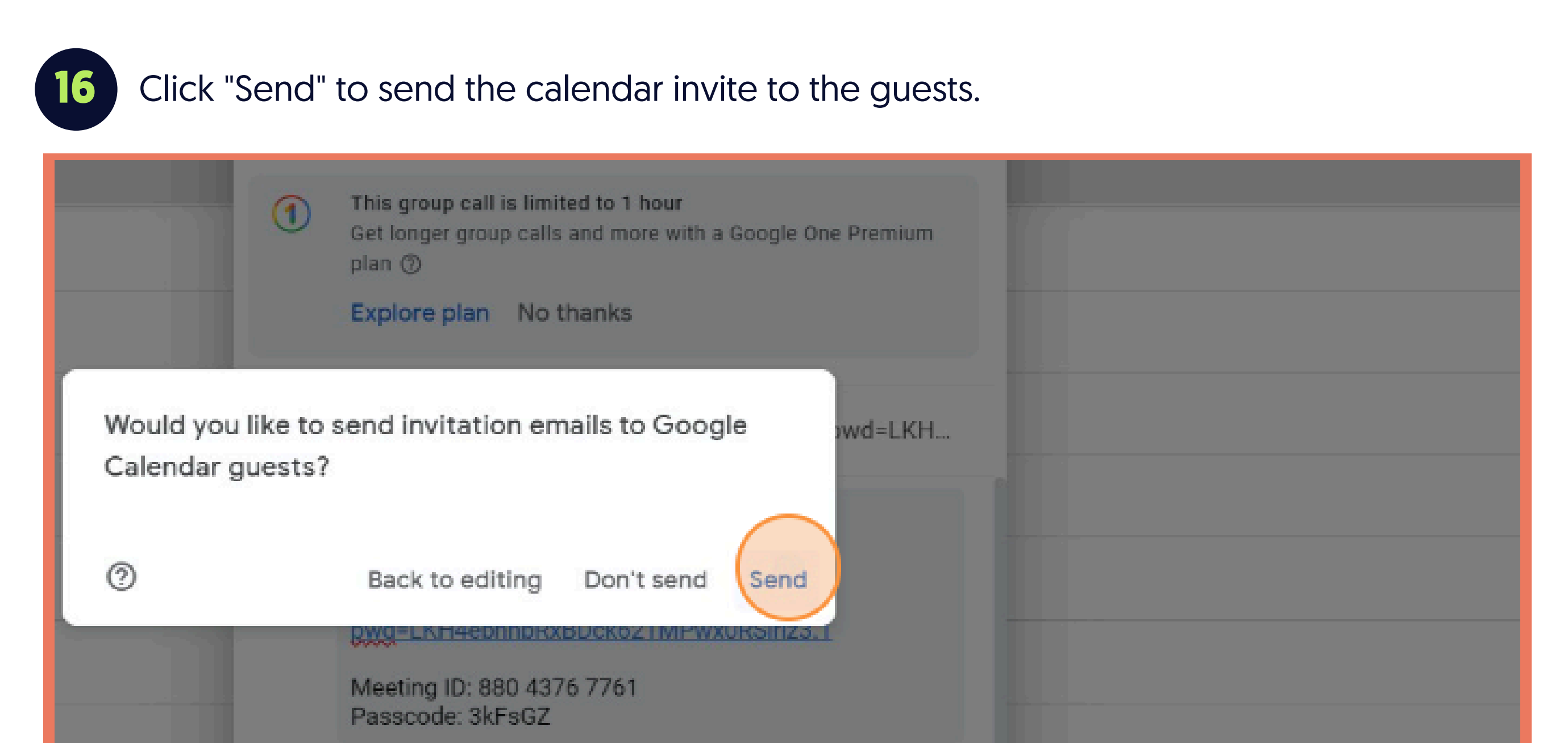

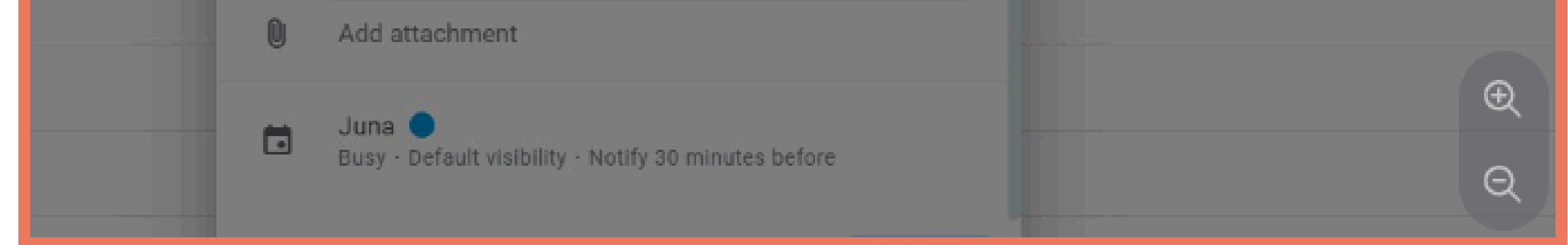

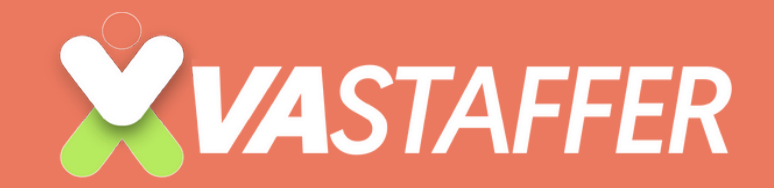

# How to Send a CALENDAR INVITE

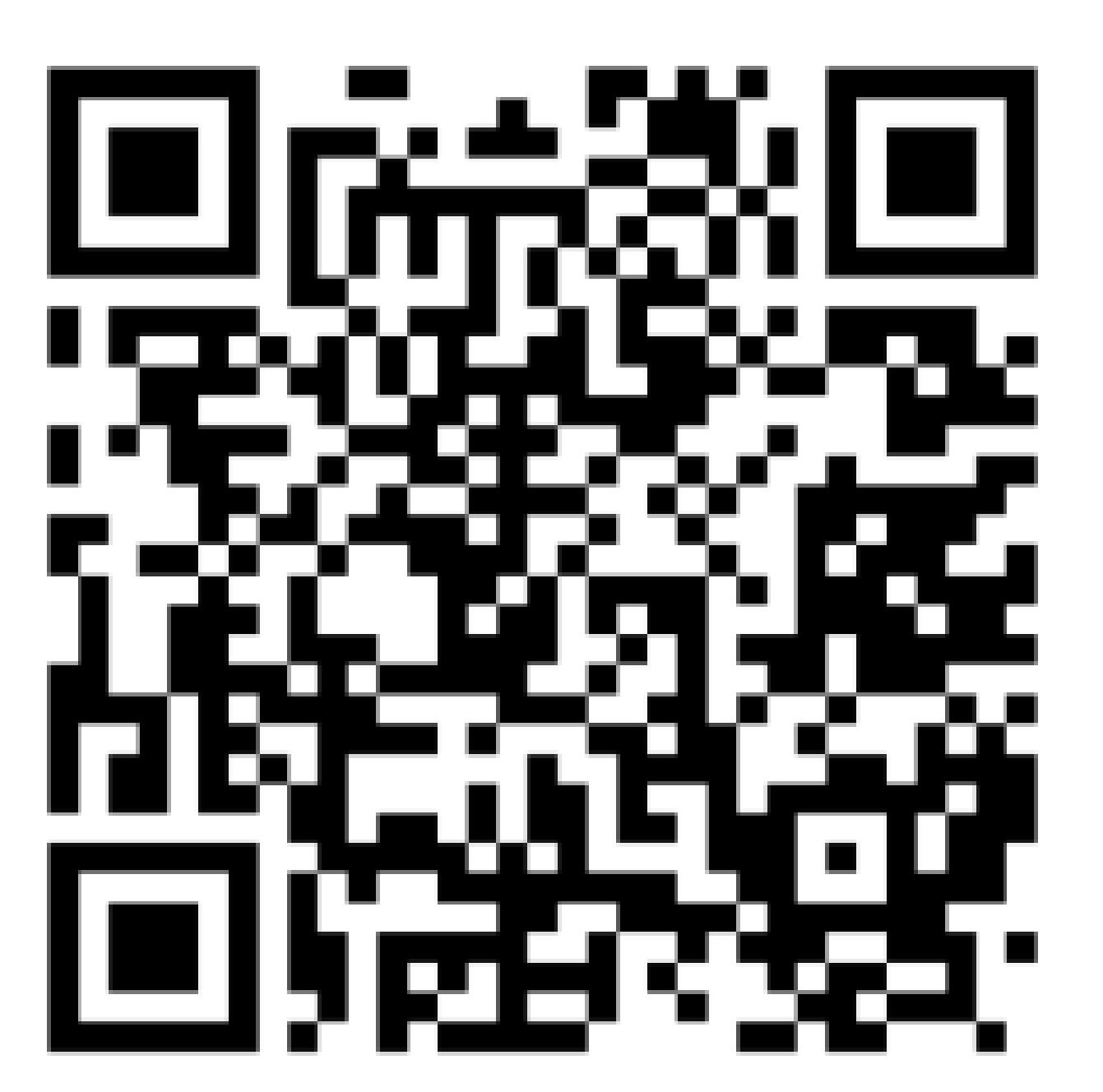

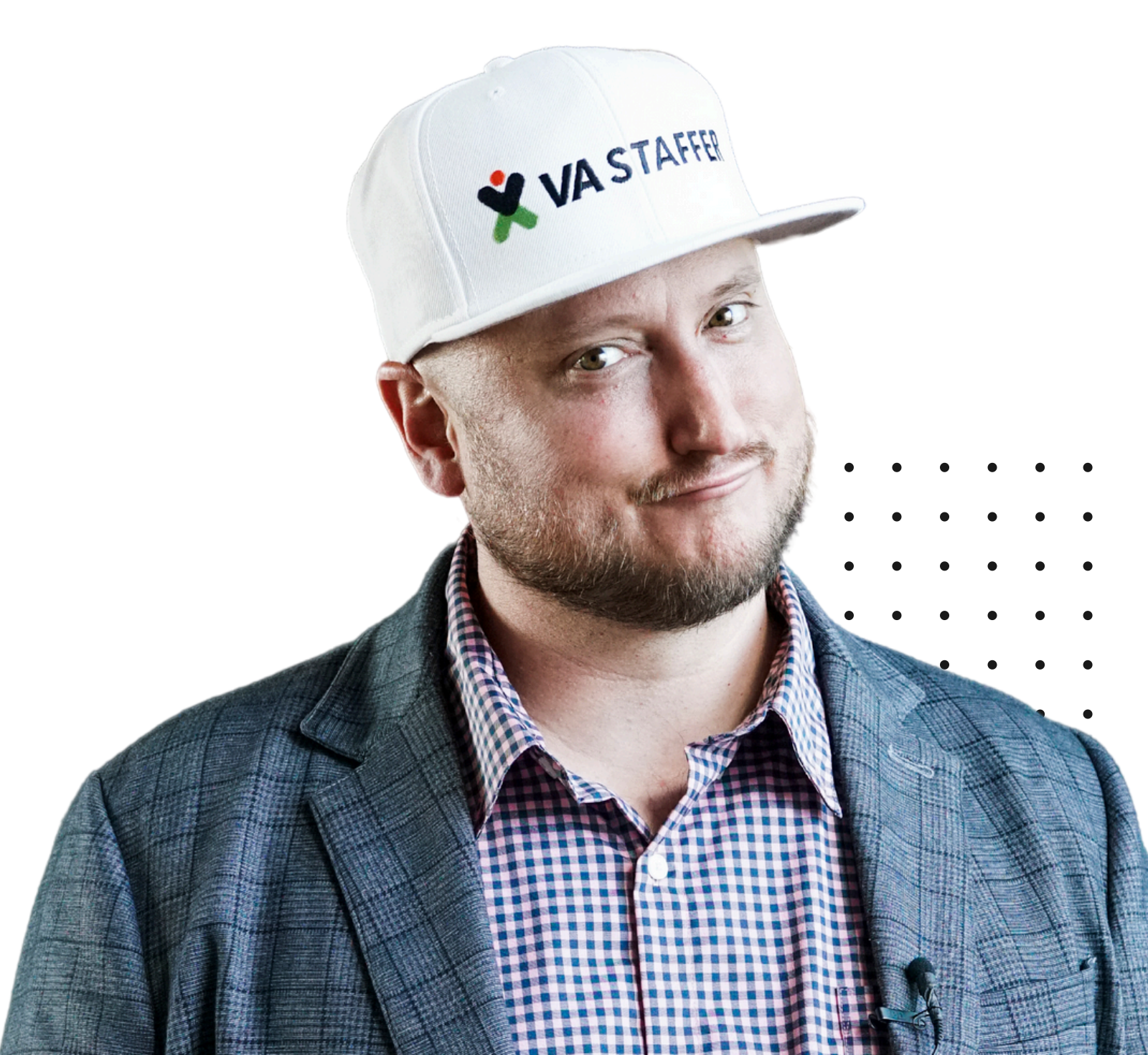

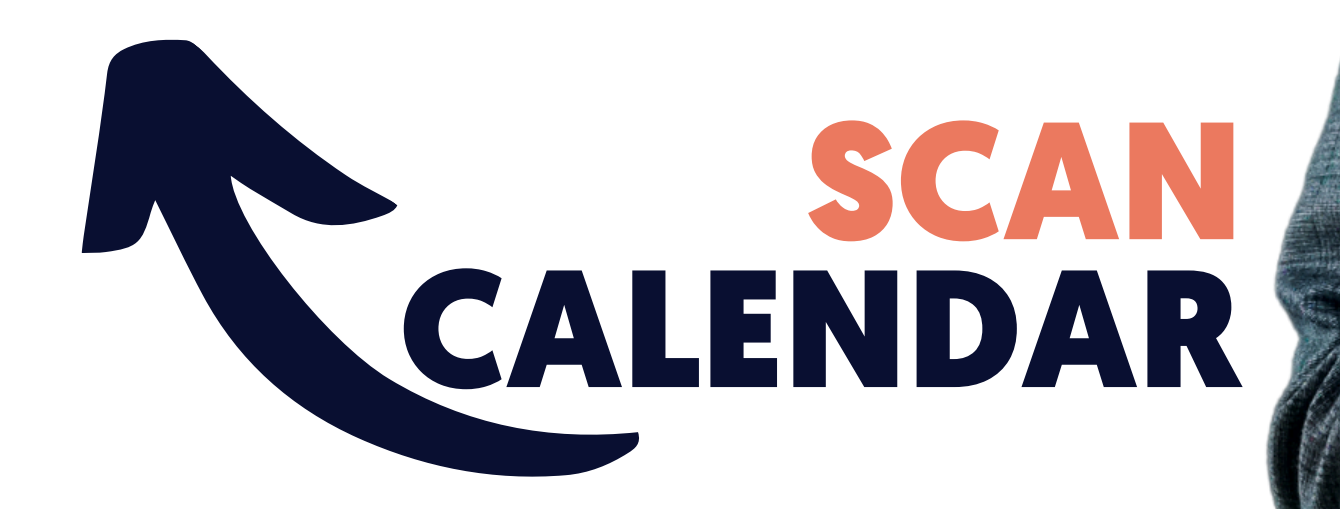

## **BOOK A STRATEGY CALL**

# Jeff J Hunter

Founder VA Staffer Pre-Trained, Pre-Vetted Executive Assistants

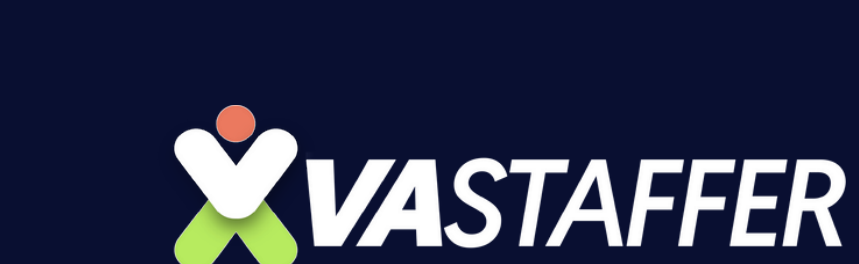